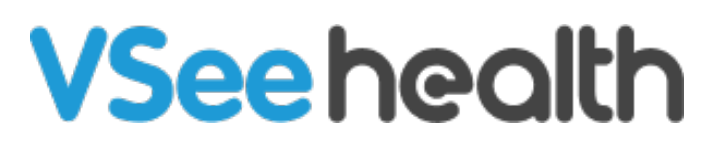

Knowledgebase > Welch Allyn Home > Patient Guides > Weight Scale Pairing - Android

Weight Scale Pairing - Android Jay-Ileen (Ai) - 2023-07-25 - Patient Guides

## How to pair a weight scale on Android

You can pair a weight scale as part of your first-time login by completing the following steps:

- 1. Unpack your device and install the batteries. Make sure the device is powered off.
- 2. Touch + to pair your Welch Allyn Home app device.
- 3. Touch Welch Allyn Home.
- 4. Touch Scale and then the image of the Welch-Allyn Scale.
- 5. The app might display dialogs that ask for permission to access and locate other devices. This will require Bluetooth. Touch Allow in the dialogs.
- 6. Touch Pair Now to start the pairing process.
- 7. Press the power button once on the weight scale monitor once to turn it on, and then press and hold it for 3 seconds to set the device to pairing mode.
- 8. Once the device had been detected, The Device Found screen will appear on your phone, and then the Device Paired dialog will open.
- 9. Touch OK.

## Go back to the Patient Help Directory

| Tags         |  |  |  |
|--------------|--|--|--|
| android      |  |  |  |
| weight scale |  |  |  |